## 1. Skypeをインストール 公式サイト(<u>https://www.skype.com/ja/get-skype/</u>)から「Skype」をダウンロードします。

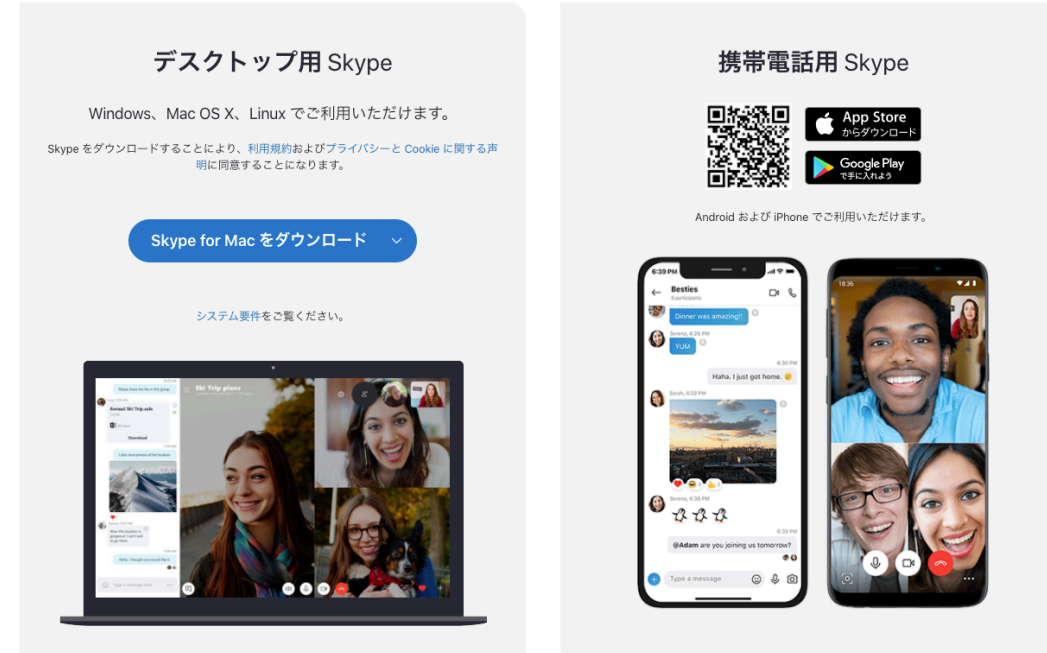

自分の端末のOSに合わせて、適切なファイルをダウンロードしてください。

ダウンロードができたらファイルを開き、画面の支持に従ってインストールします。

2. アカウント作成

インストール後、Skypeを起動し「サインインまたは作成」をクリックします。

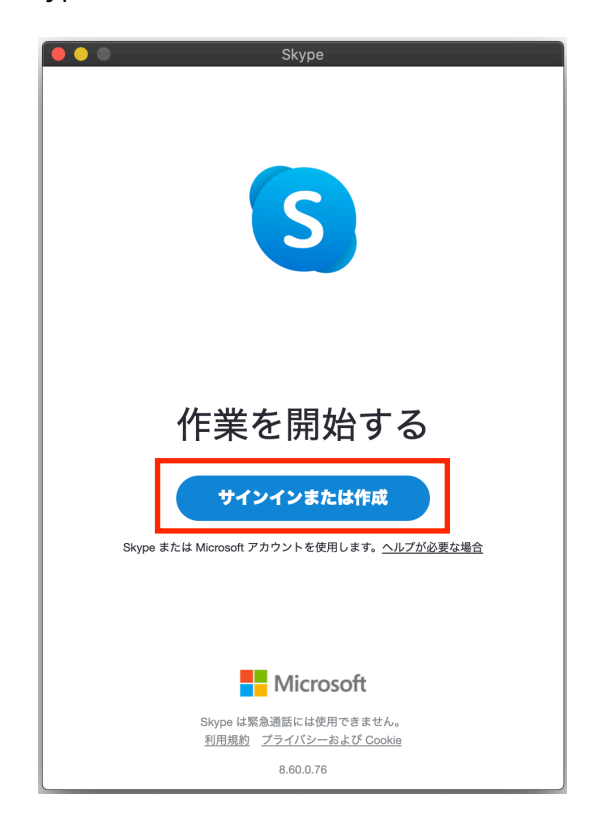

アカウントを作成するときは、入力欄の下にある「作成」をクリックします。

| S<br>Microsoft<br>サインインン<br>Skype を続行<br>Skype、電話、またはメール<br>アカウントをお持ちでない場合、作成できます。<br>セキュリティ キーでサインイン ②                                            |
|----------------------------------------------------------------------------------------------------|
| <ul> <li>Microsoft</li> <li>サインイン</li> <li>Skype を続行</li> <li>Skype、電話、またはメール</li> <li>アカウントをお持ちでない場合、作成できます。</li> <li>セキュリティキーでサインイン ②</li> </ul> |
| <b>サインイン</b><br>Skype を続行<br>Skype、電話、またはメール<br>アカウントをお持ちでない場合、作成できます。<br>セキュリティ キーでサインイン ⑦                                                        |
| Skype、電話、またはメール<br>アカウントをお持ちでない場 <mark>合、作成できま</mark> す。<br>セキュリティ キーでサインイン ⑦                                                                      |
| アカウントをお持ちでない場 <mark>合、作成できま</mark> す。<br>セキュリティ キーでサインイン ⑦                                                                                         |
| セキュリティ キーでサインイン ⑦                                                                                                    |
|                                                                                                    |
| サインイン オプション                                                                                                    |
| 戻る 次へ                                                                                                    |
|                                                                                                    |
|                                                                                                    |
|                                                                                                    |
|                                                                                                    |
|                                                                                                    |
| 利用規約 プライバシーと Cookie ・・・                                                                                                    |

「アカウントの作成」画面が表示されるので、姓名やメールアドレス、生年月日などの必要な情報 を入力します。また、Skype名およびパスワードもここで設定します。 Skype名(英文字)は後で変更することができないので注意してください。

必要な項目を入力したら、登録したメールアドレス宛に「コード」が届きます。 この「コード」をメールの確認画面に入力し、次に進んでください。 最後に画面に表示されている文字などを入力することで、アカウントが作成されます。

サインイン画面でSkype名およびパスワードを入力し、サインインします。

3. サインイン後の初期設定

初めてサインインすると、初期設定画面が表示されます。 初期設定では 「連絡先の同期」

- 「プロフィール画像の設定」
- 「オーディオ・カメラの設定」
- を行います。

## 初期設定が完了すると、Skypeの画面が表示されます。

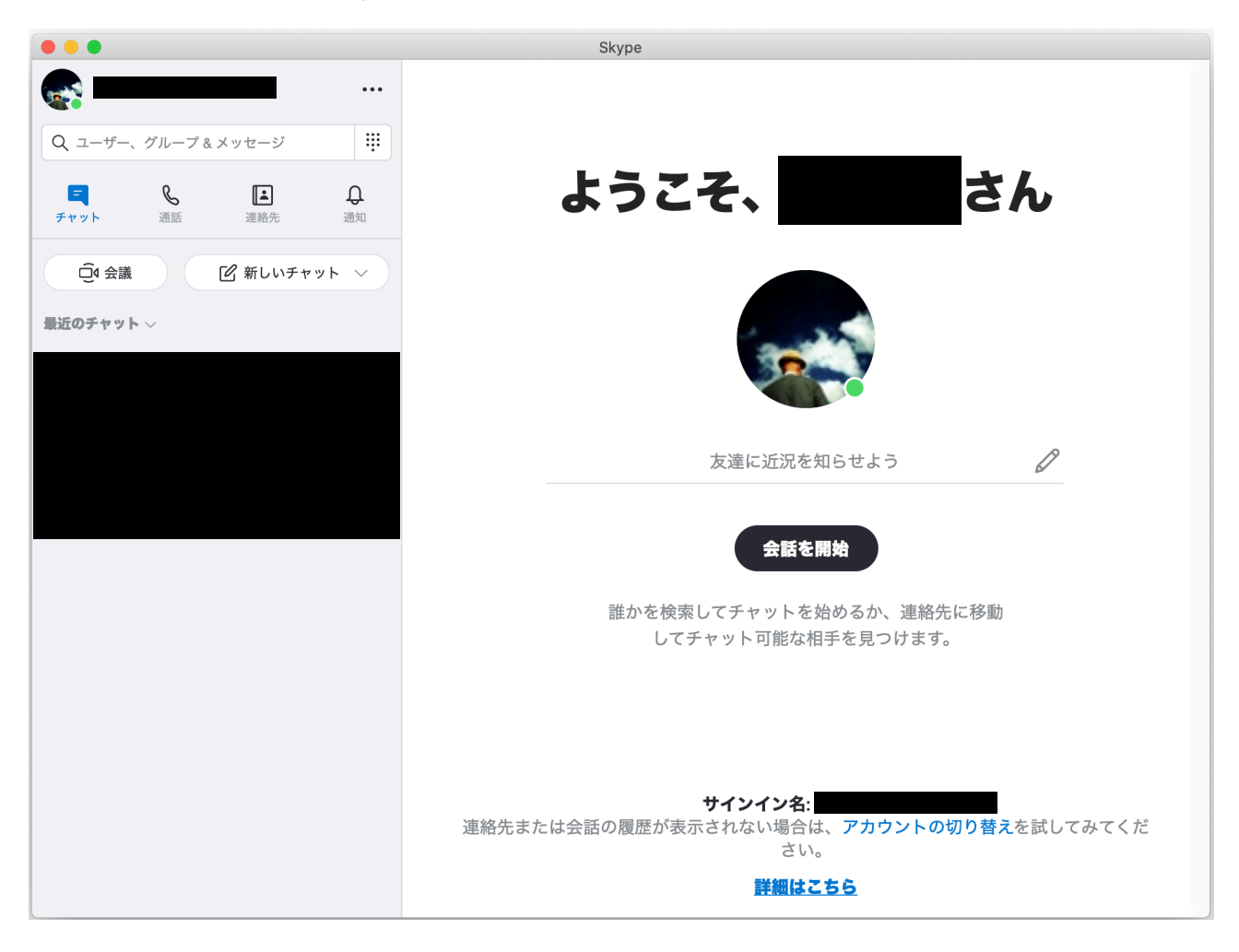

## 4. 通話の開始

Skypeで通話を始めるには相手と接続する必要があります。

「通話」をクリックし、相手のSkype名で検索し、表示された相手の連絡先をクリックし、最後に画面右上の「通話」をクリックすると、相手に発信します。

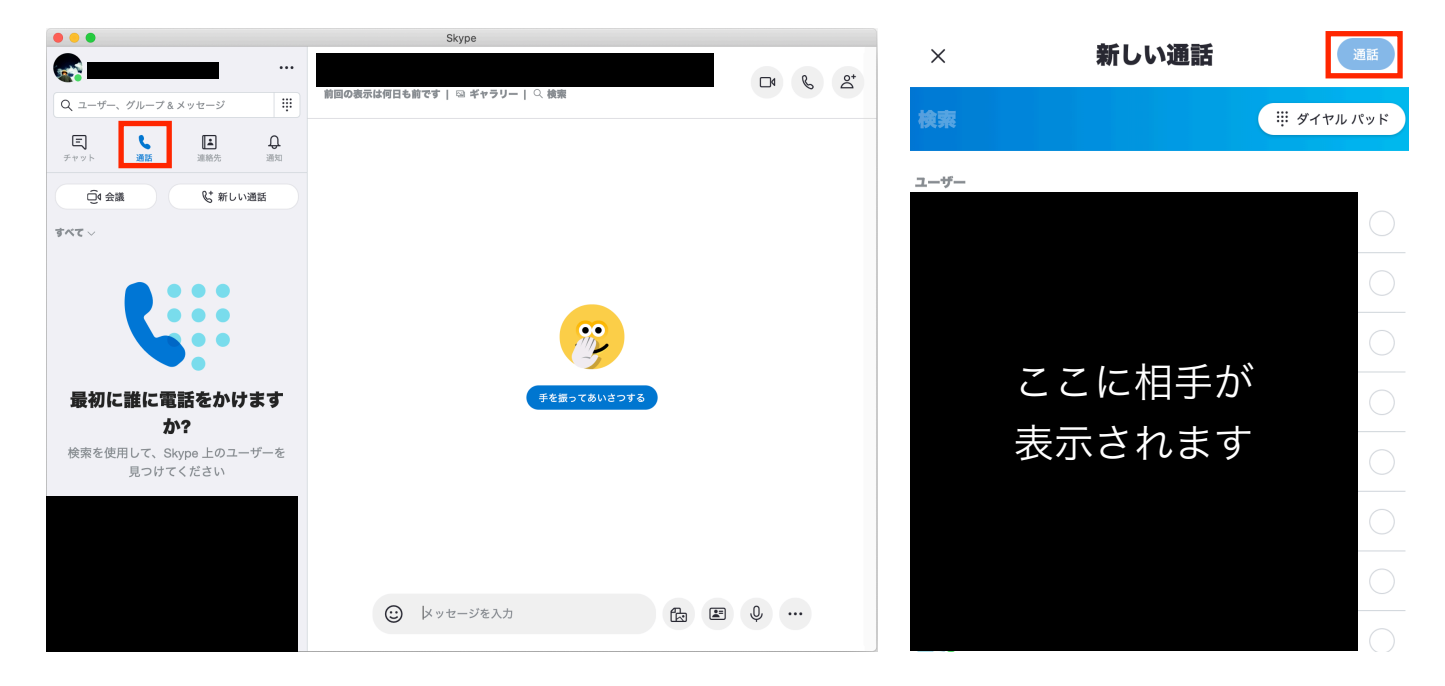

相手が対応すれば通話が始まります。